## **Help Center Registration – Jira Service Management**

This guide instructs on how to register for the Payroll & Tax Services <u>Help Center</u> in Jira Service Management.

## Registering for the Help Center

1. Enter your ttu.edu or ttuhsc.edu email address in the email address field and click "Next". Then click "Sign up with password".

| Help Center<br>Enter your email to log in or sign up<br>Email address<br>am@ttuhsc.edu<br>Next | ← Back Help Center Sign up to continue Email address Infinition am@ttuhsc.edu Sign up with password | ← Back Help Center Check your email to finish signup We've sent a private signup link to @ttuhsc.edu. Resend signup link |
|------------------------------------------------------------------------------------------------|----------------------------------------------------------------------------------------------------|----------------------------------------------------------------------------------------------------|
|------------------------------------------------------------------------------------------------|----------------------------------------------------------------------------------------------------|----------------------------------------------------------------------------------------------------|

2. Open the email from Help Center (jira@ttupayroll.atlassian.net). Then click "Sign up"

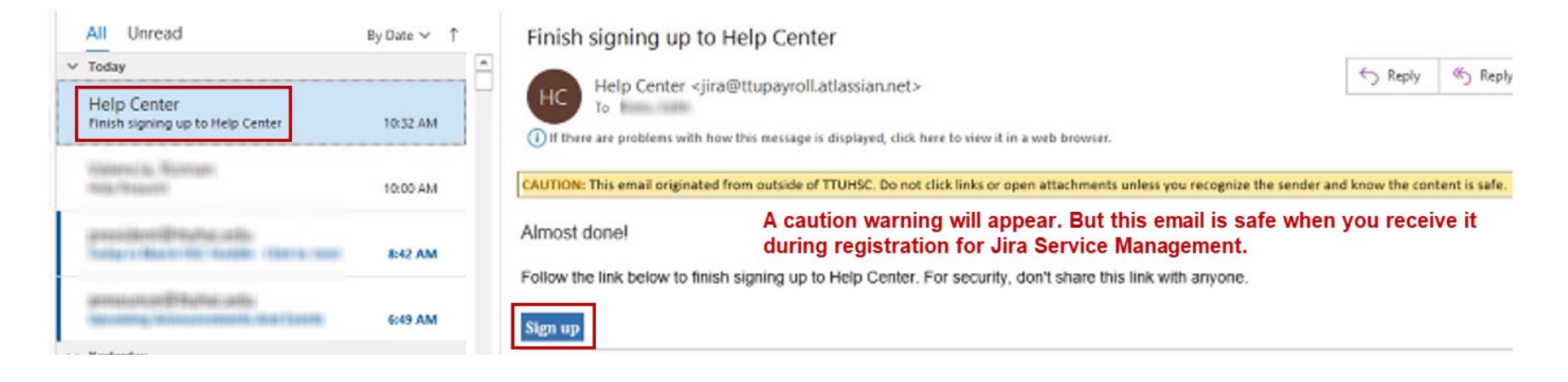

3. A new browser window will open. Enter your full name and desired password. When finished, click "Sign-up".

| Help Center            |   |
|------------------------|---|
| Sign up to continue    |   |
| Email address          |   |
| edith.nieto@ttuhsc.edu |   |
| Full name              |   |
| Cletus Vandam          |   |
| Choose a password      |   |
| *****                  | 0 |

Sign up

4. Your registration is complete. You will now see the Payroll & Tax Services Help Center.

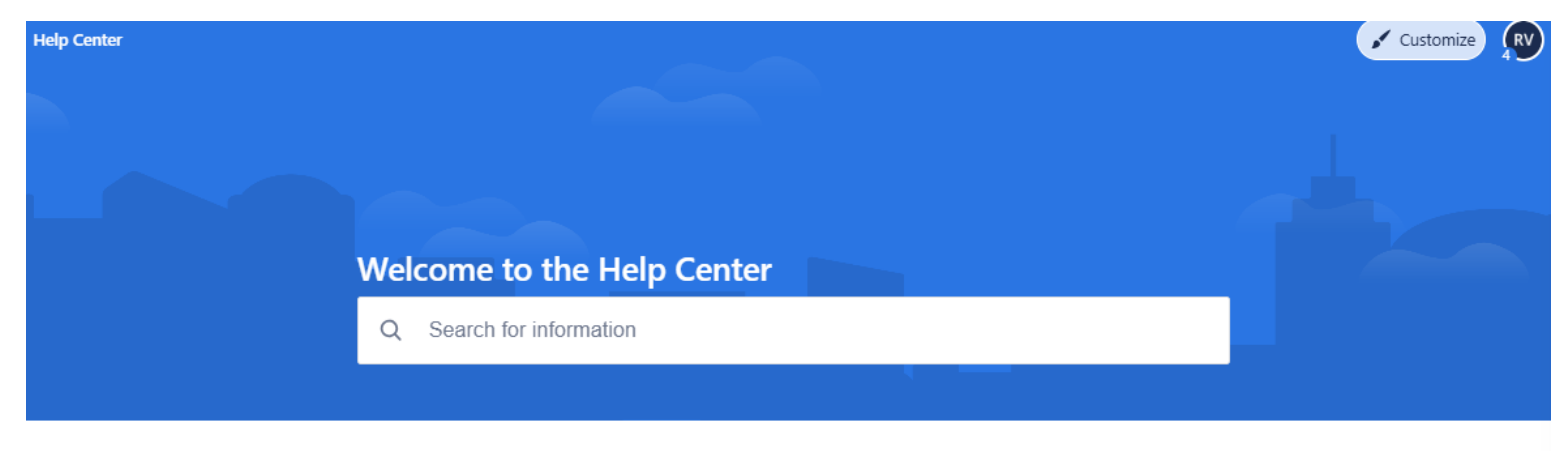

Portals

## Coming Soon

Coming Soon! Additional support request topics from Payroll & Tax Services.

## TimeClock Plus Support

Welcome! Need help with TimeClock Plus? Submit a request!